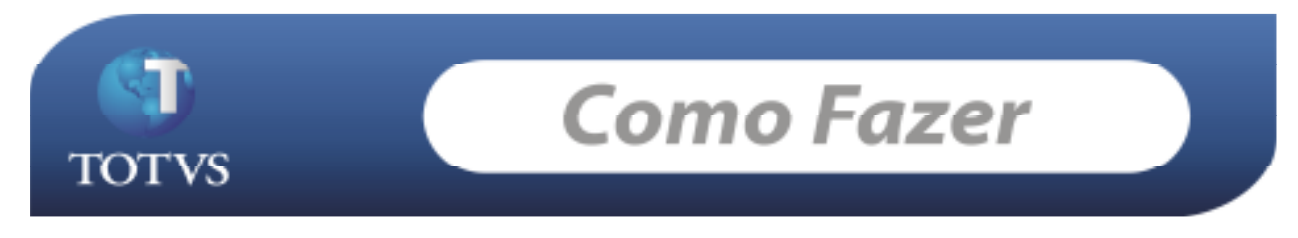

## **Produto: RMSaldus**

**Versão:** *11.20* (Modelo Back Office) **Processo: Exclusão de Lotes do RMNUCLEUS que ainda não foram integrados ao lote 0. Introdução:** 

Processo para realizar a exclusão de lotes do NUCLEUS que ainda não foram integrados ao lote 0.

## **Desenvolvimento/Procedimento :**

• 1-Passo: No RMNUCLEUS acesse o menu 'Movimentos' / 'Compras/Entradas'. Obs: o processo é o mesmo para os demais tipos de movimentos( Vendas/Faturamentos, Transferências/outros).

| TOTVS     | Série T.M | lanufatura (RM) 03.9.0520            | - RM Nucleus 11,2 | 01.15(1) I AVIII | CorporeRM_Capon [ 1-   | CCBE   Novo Madela do BackUlfice |  |
|-----------|-----------|--------------------------------------|-------------------|------------------|------------------------|----------------------------------|--|
| Satavas C | atlastros | Woverantes Contraine In              | Airtais Relatores | Opples Little    | n Custorstrapile Jarak | A Agusta                         |  |
| 171       | 1.0       | <ul> <li>CompresiEntradat</li> </ul> |                   | (Z)              |                        |                                  |  |
| 4 ·E      | Ø         | Verdas/Feburamento                   | 10 II             |                  |                        |                                  |  |
|           |           | Ap mansterenoasjourne                |                   |                  |                        |                                  |  |
|           |           |                                      |                   |                  |                        |                                  |  |
|           |           |                                      |                   |                  |                        |                                  |  |
|           | 11        | Compros, Entradas                    |                   |                  | X                      |                                  |  |
|           | R         | po de Movimentos                     |                   |                  | 1974                   |                                  |  |
|           | 1         |                                      |                   |                  | Function Excel         |                                  |  |
|           | Ť         | 1                                    |                   |                  | 1 F                    |                                  |  |
|           |           |                                      |                   | 1 54             | Concelar               |                                  |  |
|           | -         |                                      |                   | Launce and       | hereevere here         |                                  |  |
|           |           |                                      |                   |                  |                        |                                  |  |
|           |           |                                      |                   |                  |                        |                                  |  |
|           |           |                                      |                   |                  |                        |                                  |  |
|           |           |                                      |                   |                  |                        |                                  |  |
|           |           |                                      |                   |                  |                        |                                  |  |
|           |           |                                      |                   |                  |                        |                                  |  |
|           |           |                                      |                   |                  |                        |                                  |  |
|           |           |                                      |                   |                  |                        | OTTO                             |  |
|           |           |                                      |                   |                  |                        | UIVS                             |  |
|           |           |                                      |                   |                  |                        | · · ·                            |  |
|           |           |                                      |                   |                  |                        |                                  |  |
|           |           |                                      |                   |                  |                        | ERP                              |  |
|           |           |                                      |                   |                  |                        |                                  |  |

- Informe o tipo de Movimento e a filial da qual deseja excluir a contabilização do movimento.
- 2-Passo: Selecione o movimento que deseja excluir a contabilização, acesse 'Processos' / 'Solicitar Exclusão de Toda Operação Contábil', Ao realizar a solicitação o sistema apresenta a mensagem conforme figura abaixo:

| S     S     S <th>Processos     -      Processos     -      Processos     -      Processos     -      Processos     -      Processos     -      Processos     -      Processos     -      Processos     -      -      Processos     -      -      Processos     -      -      Processos     -      -      Processos     -      -      Processos     -      -      -      Processos     -      -      -      -      -      Processos     -      -      -      -      -      -      -      -      -      -      -      -      -      -      -      -      -      -      -      -      -      -      -      -      -      -      -      -      -      -      -      -      -      -      -      -      -      -      -      -      -      -      -      -      -      -      -      -      -      -      -      -      -      -      -      -      -      -      -      -      -      -      -      -      -      -      -      -      -      -      -      -      -      -      -      -      -      -      -      -      -      -      -      -      -      -      -      -      </th> <th>Fornecedur<br/>SUARIS</th> <th>Ř.3</th> | Processos     -      Processos     -      Processos     -      Processos     -      Processos     -      Processos     -      Processos     -      Processos     -      Processos     -      -      Processos     -      -      Processos     -      -      Processos     -      -      Processos     -      -      Processos     -      -      -      Processos     -      -      -      -      -      Processos     -      -      -      -      -      -      -      -      -      -      -      -      -      -      -      -      -      -      -      -      -      -      -      -      -      -      -      -      -      -      -      -      -      -      -      -      -      -      -      -      -      -      -      -      -      -      -      -      -      -      -      -      -      -      -      -      -      -      -      -      -      -      -      -      -      -      -      -      -      -      -      -      -      -      -      -      -      -      -      -      -      -      -      -      -      -      -      - | Fornecedur<br>SUARIS | Ř.3 |
|----------------------------------------------------------------------------------------------------|----------------------------------------------------------------------------------------------------|----------------------|-----|
|----------------------------------------------------------------------------------------------------|----------------------------------------------------------------------------------------------------|----------------------|-----|

 3-Passo: Após criar a solicitação de exclusão no Nucleus, acessar o RMSALDUS, menu 'Utilitários'/ 'Tarefas' / 'Gerenciador', solicitar a tarefa que foi criada e acessar 'Processos' / 'Executar Tarefa' e executá-la, conforme figura abaixo:

| Our Versicher and man ministration (vol) - Section - Barbara (vol)     Contrast - Calabra - Department - Frankrise - Birthan (vol)     Terrefree     Our Versicher - Department - Frankrise - Department - Department - Depa | All and a Contractive Local And a Market       All and a Contractive Local And a Market       All and a Contractive Contractive Contracti                                                              | Unuário que solidou e Temás | Data do Processariante | Unit |
|----------------------------------------------------------------------------------------------------|----------------------------------------------------------------------------------------------------|-----------------------------|------------------------|------|
| d 🕑 📁 23 Evclusão Contabilidad                                                                                                    | Late Zero: 26/07/2011. T Exclusão do Movimento: 1.2.15 - 008696 Se                                                                                                    | vie 1 mestre                |                        |      |
|                                                                                                    | Esclusio da Contablização (Lute Zero)                                                                                                    |                             |                        |      |
|                                                                                                    | Exclusão de Contabilidade Exclui toda a contabilidade organado de una modula sotarma e que la estela integrando do tito zero. TOTV Codigo da Tarefa: Usuário Solicitante: Dota Solicitação Estel Estel | s                           |                        |      |
|                                                                                                    | Moltro Selicitação                                                                                                    |                             |                        |      |
|                                                                                                    | Exclusion do Movimente 1,2:15 - 006666 Senie 1  id Destes de Origen  DE212  Id: Morri 89443; Numero: 009696; Tipo Movimento : 3:2:15; Deta Movim  Chovervação dia Exclusión: TES1E                                                                                                    |                             |                        |      |
|                                                                                                    |                                                                                                    |                             |                        |      |

\*Após executar a tarefa toda a contabilização do Movimento será excluída.

Data de produção do documento: 04/06/2011